## Quick Reference Card - Basic MB26 Posting Reservations

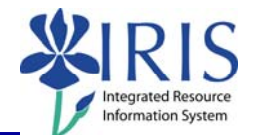

**Process:** Use this procedure to process and post a reservation to decrement inventory. The full process includes: MB21, ZMM\_PICKT, MB26, and ZMM\_SHORT.

Role: Authorized Users

Frequency: When needed

| BEGINNING                                                                                                    |                                                                            |
|----------------------------------------------------------------------------------------------------|----------------------------------------------------------------------------|
| Enter the transaction code                                                                                                    | MB26                                                                       |
| PICKING LIST                                                                                                    |                                                                            |
| Reservation Number                                                                                                    | Enter the Reservation Number or use the Possible Entries icon it to select |
| Click on the Execute icon                                                                                                    | $\odot$                                                                    |
| PICKING LIST                                                                                                    |                                                                            |
| Quantity                                                                                                    | Enter the quantity                                                         |
| Scroll to the <b>Completed</b> column and click<br>to check complete for items where ordered<br>quantity does not equal delivered quantity | Compitd                                                                    |
| Click on the Save icon                                                                                                    |                                                                            |
| Click on the Back icon to exit the transaction                                                                                             | C                                                                          |

1